## CARA MENJALANKAN PROGRAM

1 Membuka website url: <u>www.minarukun.my.id</u>

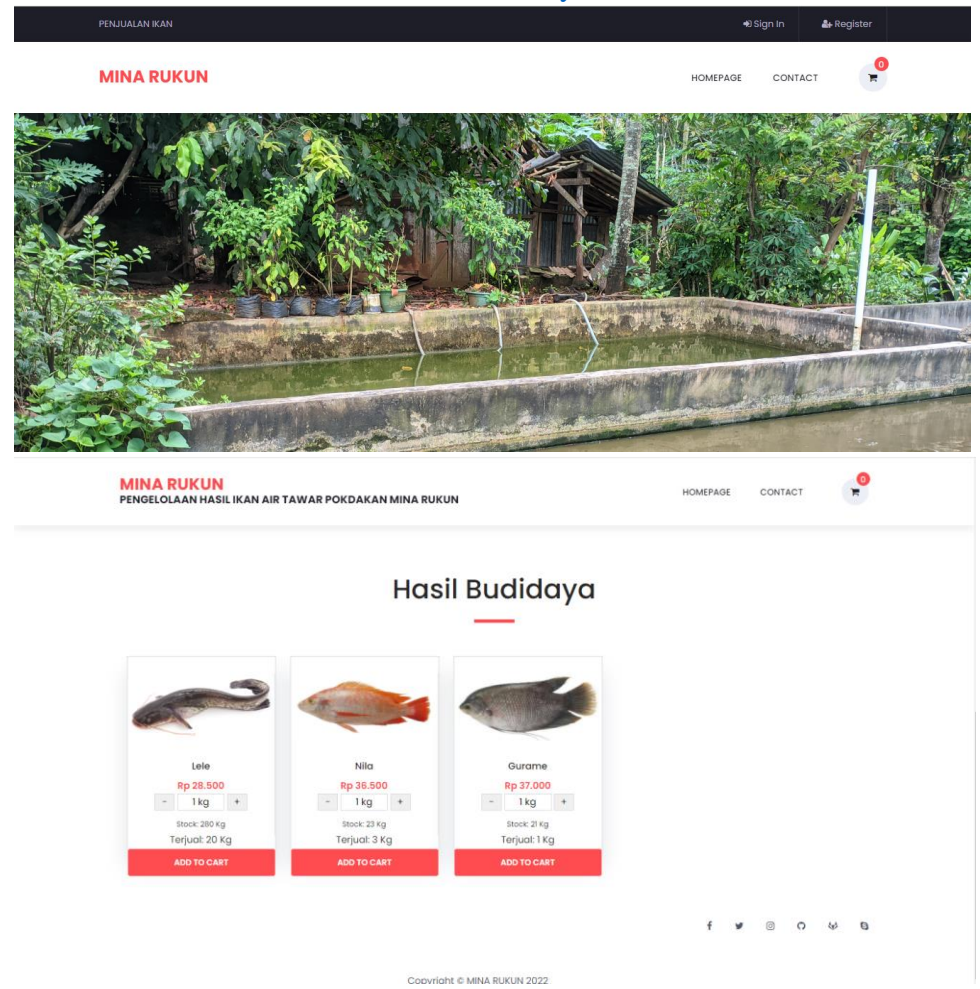

## Pada bagian admin

1. Dashboard admin yaitu melihat jumlah stok panen dan jumlah pendapatan penjualan ikan.

| 🧑 MINA RUKUN | Buddaya 🤰                                                                                                    |  |  |  |  |  |  |
|--------------|----------------------------------------------------------------------------------------------------|--|--|--|--|--|--|
| Dashboard    | Home                                                                                                    |  |  |  |  |  |  |
|              | POLEN LELE PAREN NELA KO PAREN CURAME POLEN CURAME TOTAL PREDAVICAY   285 Kg 24 Kg 24 Kg 21 Kg Rp 537.500 E3 |  |  |  |  |  |  |
|              | Dathboard                                                                                                    |  |  |  |  |  |  |
|              | Selamat Datang Budidaya                                                                                      |  |  |  |  |  |  |
|              | Gunakan sidabar disamping kiri sebagai navigasi                                                              |  |  |  |  |  |  |
|              | Copyright ID MINA RUKUN 2022                                                                                 |  |  |  |  |  |  |

2. Input data panen yaitu halaman inputan data panen dimana pada halaman ini merupakan data untuk memasukkan data hasil panen ikan air tawar pada Pokdakan Mina Rukun data ini akan muncul untuk ditampilkan ke Penjualan dan Laporan.

|           |                              |            |           |             |             |                | Budidaya      |
|-----------|------------------------------|------------|-----------|-------------|-------------|----------------|---------------|
|           | Daftar Panen                 |            |           |             |             |                |               |
|           | Daftar Panen<br>Tambah Panen |            |           |             |             |                |               |
|           | No                           | Nama Kolam | Nama Ikan | Berat Panen | Stock Panen | Tanggal Panen  | Aksi          |
|           | 1                            | Semen      | Gurame    | 22 Kg       | 21 Kg       | 5 Januari 2023 | CEdit Delete  |
|           | 2                            | Semen      | Nila      | 26 Kg       | 24 Kg       | 5 Januari 2023 | C Edit Delete |
| renjuatan | 3                            | Semen      | Lele      | 300 Kg      | 285 Kg      | 5 Januari 2023 | CEdit Delete  |
|           |                              |            |           |             |             |                |               |
|           | Copyright & MINA RUKUN 2022  |            |           |             |             |                |               |
|           |                              |            |           |             |             |                |               |

Pada bagian user dinas

1. Dashboard dinas merupakan halaman melihat jumlah stok penjualan ikan pada Pokdakan Mina Rukun.

|                     | Dinas Kelautan 😰                                                                 |  |  |  |  |  |
|---------------------|----------------------------------------------------------------------------------|--|--|--|--|--|
| Dashboard           | Home                                                                             |  |  |  |  |  |
| NTERFACE<br>Laporan | PENEN LELE<br>280 Kg C 23 Kg C 21 Kg C                                           |  |  |  |  |  |
|                     | Dashboard                                                                        |  |  |  |  |  |
|                     | Selamat Datang Dinas Kelautan<br>Gunakan sidabar disamping kiri sebagai navigasi |  |  |  |  |  |
|                     | Copyright © MINA RUKUN 2022                                                      |  |  |  |  |  |
|                     |                                                                                  |  |  |  |  |  |

2. Laporan hasil panen setiap bulannya pada Pokdakan Mina Rukun

|                      | Dinas Kelautan 😰                                                                 |  |  |  |  |
|----------------------|----------------------------------------------------------------------------------|--|--|--|--|
| Dashboard            | Home                                                                             |  |  |  |  |
| BITERFACE<br>Laporan | PENEN LELE PANEN NELA PANEN CURAME<br>280 Kg C                                   |  |  |  |  |
|                      | Dashboard                                                                        |  |  |  |  |
|                      | Selamat Datang Dinas Kelautan<br>Gunakan sidabar disamping kiri sebagai navigasi |  |  |  |  |
|                      |                                                                                  |  |  |  |  |
|                      | Copyright © MINA RUKUN 2022                                                      |  |  |  |  |
|                      |                                                                                  |  |  |  |  |

Pada bagian user umum

1. Halaman pemebelian ikan dimana halaman ini merupakan hasil budidaya ikan yang dijual oleh Pokdakan Mina Rukun setelah melihat dan akan membeli tekan Add To Cart akan ke proses berikutnya.

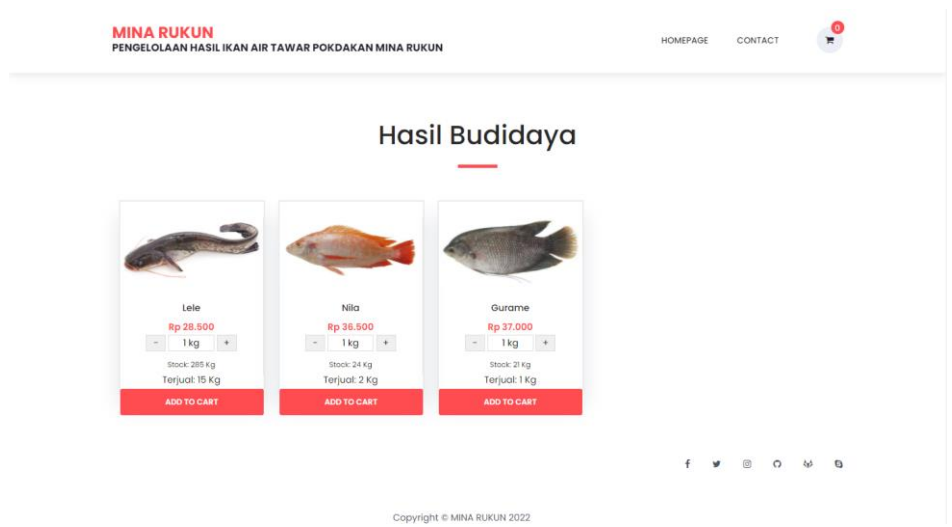

2. Halaman cart dimana halaman ini merupakan halaman setelah kita melakukan penambahan pemebelian ikan dan akan masuk ke cart akan mengetahui nama ikan dan harga total yang di akan beli proses selanjutnya melakukan checkout pada cart.

| PENJUA       | ALAN IKAN                                        |                             | tono v    |           |  |
|--------------|--------------------------------------------------|-----------------------------|-----------|-----------|--|
| MIN<br>PENGI | I <mark>A RUKUN</mark><br>Elolaan hasil ikan aif | R TAWAR POKDAKAN MINA RUKUN |           |           |  |
| ۳ (          | CART                                             |                             |           |           |  |
| No           | NAMA IKAN                                        | BERAT                       | HARGA     | TOTAL     |  |
| 1            | Lele                                             | - 2 kg +                    | Rp 28.500 | Rp 57.000 |  |
|              | CLEAR ALL                                        |                             |           |           |  |
|              |                                                  |                             | TOTAL     | Rp 57.000 |  |
|              |                                                  |                             |           | CHECKOUT  |  |

3. Halaman transaksi dimana halaman ini merupakan proses setelah melakukan chechout pada ikan yang di beli dimana setelah checkout akan mengetahui transaksi ikan yang di beli oleh user umum.

| MINA RU<br>PENGELOLAA                                                              | <mark>KUN</mark><br>N HASILIKAN AIR TAWAR | POKDAKAN MINA RUKUN | HOMEPAGE    | CONTACT     | 0         |   |  |
|------------------------------------------------------------------------------------|-------------------------------------------|---------------------|-------------|-------------|-----------|---|--|
| ✓ Pesance                                                                          | in Berhasil Ditambah                      |                     |             |             |           |   |  |
|                                                                                    |                                           |                     |             |             |           |   |  |
| No                                                                                 | NAMA IKAN                                 | HARGA               | BERAT       | HARGA AKHIR |           |   |  |
| 1                                                                                  | Lele                                      | Rp 28.500           | 2 Kg        | Rp 57.000   |           |   |  |
| © Ke                                                                               | mbali                                     |                     |             | TOTAL       | Rp 57.000 |   |  |
|                                                                                    |                                           |                     |             |             |           |   |  |
| PENJUALAN IKA                                                                      | N                                         |                     |             |             | tono      | v |  |
| MINA RUKUN<br>PENGELOLAAN HASILIKAN AIR TAWAR POKDAKAN MINA RUKUN HOMEPAGE CONTACT |                                           |                     |             |             |           |   |  |
|                                                                                    |                                           |                     |             |             |           |   |  |
| No                                                                                 | INVOICE                                   | PELANGGAN           | STATUS      | TOTAL BAYAR | ACTION    |   |  |
| 1                                                                                  | #271342341                                | tono                | Belum Bayar | Rp 57.000   | Detail    |   |  |